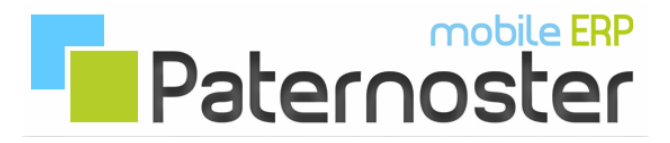

## Paternoster ERP - FTP

## FTP Netzwerkordner einbinden:

Wie bei lokalen Firmennetzwerken, können auch Ordner in der basic-erp Cloud als Netzwerkordner im Windows Explorer eingerichtet werden. Bitte beachten Sie dabei, das der Windows Explorer keine SSL Verbindungen unterstützt. Wenn Sie eine verschlüsselte Verbindung bevorzugen, müssen Sie einen FTP Client der die TLS Version 1.3 unterstützt verwenden.

Öffnen Sie den Windows Explorer, über das Kontextmenü (Rechtsklick) finden Sie die Option "Netzlaufwerk verbinden".

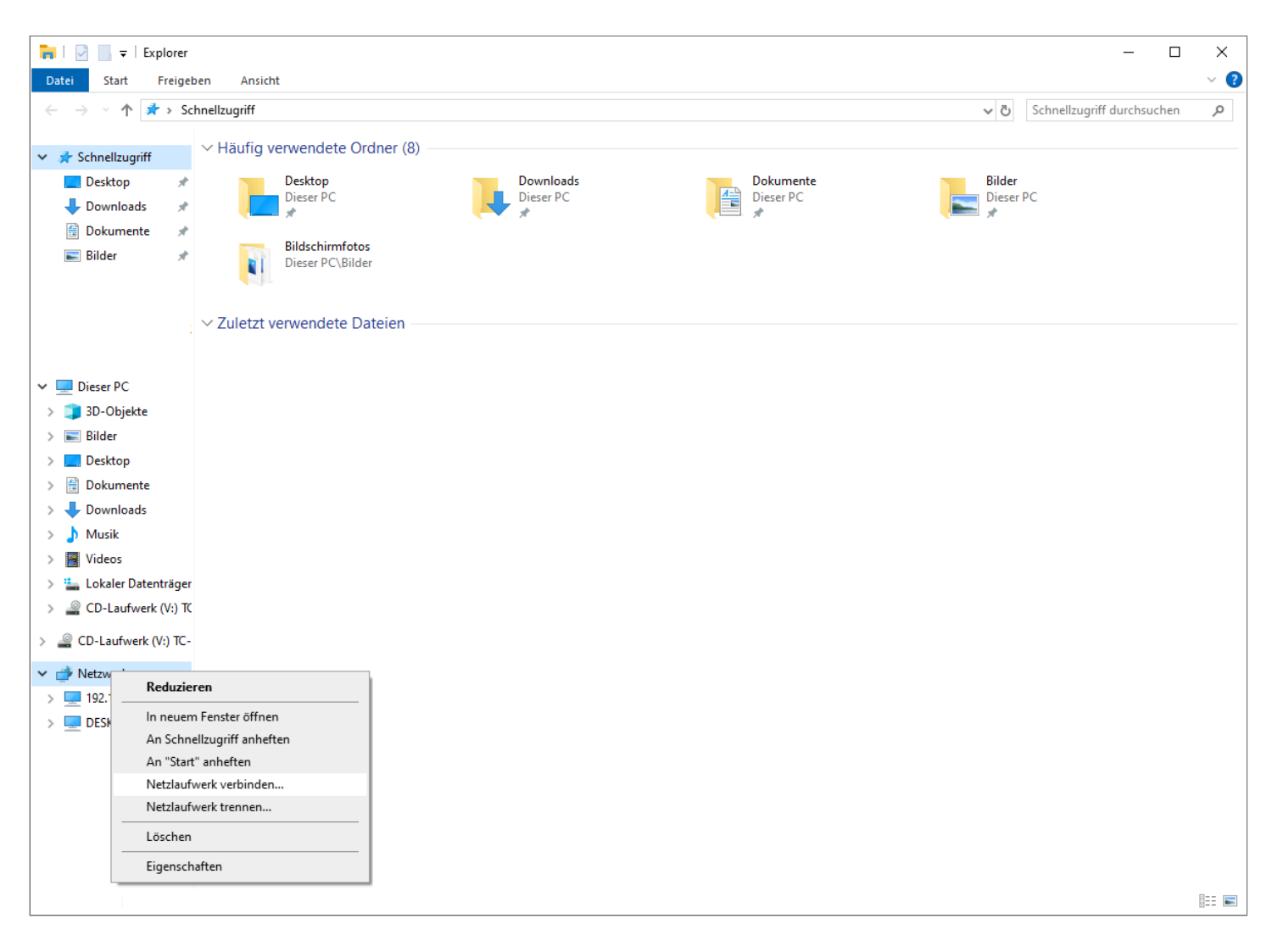

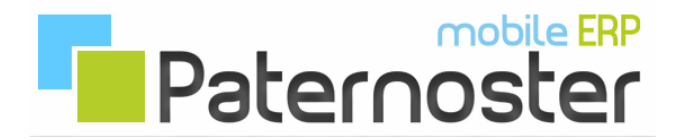

Im PopUp Fenster, tragen Sie den FTP Sammelordner aller Anlagen ein, standardmäßig ist dieser "paternoster" und klicken auf den Link "Verbindung mit einer Website hertsellen...".

|              |                                                                                                    |                                                                                                    | $\times$ |
|--------------|----------------------------------------------------------------------------------------------------|----------------------------------------------------------------------------------------------------|----------|
| $\leftarrow$ | 🤏 Netzlauf                                                                                                    | werk verbinden                                                                                              |          |
|              | Welcher                                                                                                    | Netzwerkordner soll zugeordnet werden?                                                                      |          |
|              | Bestimmen Sie den Laufwerkbuchstaben für die Verbindung und den Ordner, mit dem die Verbindung<br>hergestellt werden soll: |                                                                                                    |          |
|              | Laufwerk:                                                                                                    | X: ~                                                                                                    |          |
|              | Ordner:                                                                                                    | ✓ Durchsuchen                                                                                               |          |
|              |                                                                                                    | Beispiel: \\Server\Freigabe                                                                                 |          |
|              |                                                                                                    | Verbindung bei Anmeldung wiederherstellen                                                                   |          |
|              |                                                                                                    | Verbindung mit anderen Anmeldeinformationen herstellen                                                      |          |
|              |                                                                                                    | <u>Verbindung mit einer Website herstellen, auf der Sie Dokumente und Bilder speichern</u><br><u>können</u> |          |
|              |                                                                                                    |                                                                                                    |          |
|              |                                                                                                    |                                                                                                    |          |
|              |                                                                                                    |                                                                                                    |          |
|              |                                                                                                    | Fertig stellen Abbrechen                                                                                    |          |

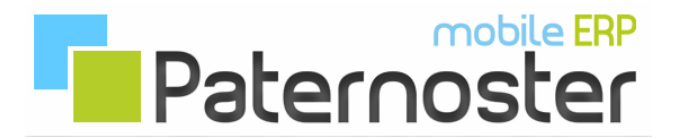

Im aufgehendem Netzwerk Assistenten klicken Sie bei den ersten beiden Schritten einfach "Weiter".

|   |                                                                                                    | $\times$ |  |
|---|----------------------------------------------------------------------------------------------------|----------|--|
| ~ | Eine Netzwerkadresse hinzufügen                                                                                                    |          |  |
|   | Willkommen                                                                                                    |          |  |
|   | Mithilfe dieses Assistenten können Sie sich bei einem Dienst anmelden, der Onlinespeicherplatz<br>zum Speichern, Ordnen und Freigeben von Dateien und Bildern anbietet, sofern Sie über einen<br>Webbrowser und eine Internetverbindung verfügen. |          |  |
|   | Sie können diesen Assistenten auch zum Erstellen einer Verknüpfung mit einer Website, FTP-Site<br>oder einer anderen Netzwerkadresse verwenden.                                                                                                   |          |  |
|   |                                                                                                    |          |  |
|   |                                                                                                    |          |  |
|   |                                                                                                    |          |  |
|   |                                                                                                    |          |  |
|   |                                                                                                    |          |  |
|   | Weiter Abbrecher                                                                                                    |          |  |

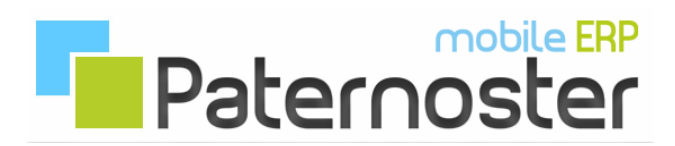

|   |                                                                                                    | $\times$ |
|---|----------------------------------------------------------------------------------------------------|----------|
| ← | Eine Netzwerkadresse hinzufügen                                                                                                    |          |
|   |                                                                                                    |          |
|   | Wo soll diese Netzwerkadresse erstellt werden?                                                                                      |          |
|   | Eine benutzerdefinierte Netzwerkadresse auswählen<br>Geben Sie die Adresse einer Website, Netzwerkressource oder einer FTP-Site an. |          |
|   |                                                                                                    |          |
|   |                                                                                                    |          |
|   |                                                                                                    |          |
|   |                                                                                                    |          |
|   |                                                                                                    |          |
|   |                                                                                                    |          |
|   |                                                                                                    |          |
|   |                                                                                                    |          |
|   |                                                                                                    |          |
|   | Weiter Abbreche                                                                                                    | ı        |

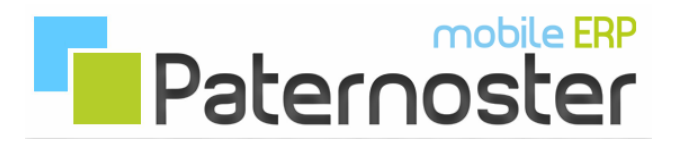

## Als "Internet- oder Netzwerkadresse" geben Sie den FTP Host an und klicken auf weiter.

Γ

|                                                                                                    |                                            | $\times$ |
|----------------------------------------------------------------------------------------------------|--------------------------------------------|----------|
| ~                                                                                                    | Eine Netzwerkadresse hinzufügen            |          |
|                                                                                                    | Geben Sie den Standort der Website an.     |          |
| Geben Sie die Adresse einer Website, FTP-Site oder Netzwerkressource ein, die diese Verknüpfu<br>öffnen soll. |                                            |          |
|                                                                                                    | Internet- oder Netzwerkadresse:            |          |
|                                                                                                    | ftp://paternoster.domain.tld ~ Durchsuchen |          |
|                                                                                                    | Beispiele anzeigen                         |          |
|                                                                                                    |                                            |          |
|                                                                                                    | Weiter Abbrecher                           | 1        |

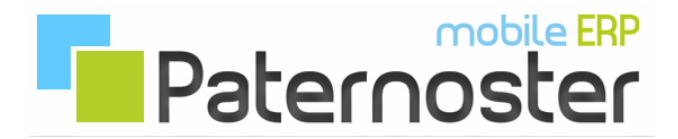

Im nächsten Abschnitt entfernen Sie das Häkchen bei Anonym anmelden und tragen den FTP Benutzernamen in das Feld ein.

|   |                                                                                                    | $\times$ |
|---|----------------------------------------------------------------------------------------------------|----------|
| ← | Eine Netzwerkadresse hinzufügen                                                                                               |          |
|   | Geben Sie einen Benutzername und ein Kennwort an (falls erforderlich).                                                        |          |
|   | Viele FTP-Server lassen eine anonyme Anmeldung mit begrenztem Zugriff auf den Server zu.<br>Möchten Sie sich anonym anmelden? |          |
|   | Anonym anmelden                                                                                                    |          |
|   | Benutzername:                                                                                                    |          |
|   | Ihr Kennwort wird abgefragt, wenn die Verbindung mit dem FTP-Server hergestellt wird.                                         |          |
|   |                                                                                                    |          |
|   |                                                                                                    |          |
|   |                                                                                                    |          |
|   |                                                                                                    |          |
|   |                                                                                                    |          |
|   | Weiter Abbreche                                                                                                    | n        |

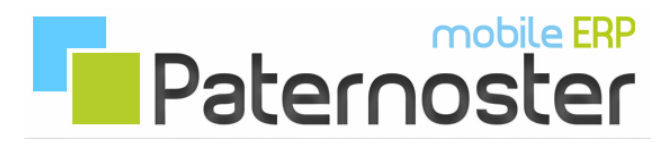

## Als nächstes vergeben Sie eine Bezeichnung für den Netzwerkordner.

|   |                                                                                                    | $\times$ |
|---|----------------------------------------------------------------------------------------------------|----------|
| ~ | Eine Netzwerkadresse hinzufügen                                                                              |          |
|   | Wie soll diese Netzwerkadresse heißen?                                                                       |          |
|   | Geben Sie einen Namen für die Verknüpfung ein, so dass Sie sich die Netzwerkadresse leicht merken<br>können: |          |
|   | ftp://paternoster.domain.tld                                                                                 |          |
|   | Geben Sie einen Namen für diese Netzwerkadresse ein:                                                         |          |
|   | Paternoster ERP                                                                                              |          |
|   |                                                                                                    |          |
|   |                                                                                                    |          |
|   |                                                                                                    |          |
|   |                                                                                                    |          |
|   |                                                                                                    |          |
|   |                                                                                                    |          |
|   |                                                                                                    |          |
|   |                                                                                                    |          |
|   | Weiter Abbrechen                                                                                             |          |

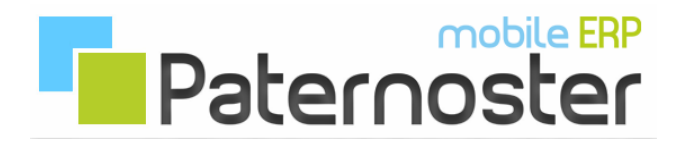

Als letzten Schritt, tragen Sie das FTP Passwort ein. Optional kann das Kennwort gespeichert werden.

| Anmelden als |                                                                                                    |  |
|--------------|----------------------------------------------------------------------------------------------------|--|
| <b>P</b>     | Die Anmeldung am FTP-Server mit diesem Benutzernamen und Kennwort konnte<br>nicht durchgeführt werden.                                                                                            |  |
|              | FTP-Server: ftp://paternoster.domain.tld                                                                                                    |  |
|              | Benutzername:                                                                                                    |  |
|              | Kennwort:                                                                                                    |  |
|              | Nach der Anmeldung können Sie diesen FTP-Server den Favoriten hinzufügen, um auf den Server zukünftig schneller zugreifen zu können.                                                              |  |
| A            | Kennwörter oder Dateien werden durch FTP nicht verschlüsselt oder codiert, bevo<br>sie an den Server gesendet werden. Verwenden Sie stattdessen WebDAV zum<br>Schützen von Kennwörtern und Daten. |  |
|              | Anonym anmelden                                                                                                    |  |
|              | Anmelden Abbrechen                                                                                                    |  |